### Manual > Filing reply for proceedings initiated for Remanded Cases

# How can I take action in proceedings for Remanded Cases and Appeal Effects initiated against me by the Tax Officer?

To take action in proceedings for Remanded Cases and Appeal Effects, perform following steps:

- A. Navigate to <u>View Additional Notices/Orders</u> page to view Notices and Orders issued against you by Adjudicating or Assessing Authority (A/A)
- B. Take action using REPLIES tab of Case Details screen: View/Add your reply to the issued Notice
- C. Take action using ORDERS tab of Case Details screen: View issued Order

#### Click each hyperlink above to know more.

#### A. View Additional Notices/Orders

To view issued Notices and Orders, perform following steps:

1. Access the <u>www.gst.gov.in</u> URL. The GST Home page is displayed. Login to the portal with valid credentials. Dashboard page is displayed. Click **Dashboard > Services > User Services > View Additional Notices/Orders**.

| Goods and Services Tax   Dashboard Services GST Law Search Taxpayer • Help • e-Way Bill System   Registration Ledgers Returns Payments User Services Refunds   My Saved Applications Ledgers Returns My Applications Refunds   My Saved Applications My Applications View Notices and Orders   View/Download Certificates View Notices and Orders   View My Submissions Contacts   Search HSN / Service Classification Code Holiday List   Feedback Grievance / Complaints |                     |
|----------------------------------------------------------------------------------------------------|---------------------|
| DashboardServices •GST LawSearch Taxpayer •Help •e-Way Bill SystemRegistrationLedgersReturnsPaymentsUser ServicesRefundsMy Saved ApplicationsMy ApplicationsMy ApplicationsView Notices and OrdersView/Download CertificatesContactsContactsSearch HSN / Service Classification CodeHoliday ListFeedbackSearch / Complaints                                                                                                    | ▲ ANGAD JASBIRSINGH |
| Registration Ledgers Returns Payments User Services Refunds   My Saved Applications My Applications My Applications   View/Download Certificates View Notices and Orders   View My Submissions Contacts   Search HSN / Service Classification Code Holiday List   Feedback Grievance / Complaints                                                                                                    |                     |
| My Saved Applications     My Applications       View/Download Certificates     View Notices and Orders       View My Submissions     Contacts       Search HSN / Service Classification Code     Holiday List       Feedback     Grievance / Complaints                                                                                                    |                     |
| View/Download Certificates     View Notices and Orders       View My Submissions     Contacts       Search HSN / Service Classification Code     Holiday List       Feedback     Grievance / Complaints                                                                                                    |                     |
| View My Submissions     Contacts       Search HSN / Service Classification Code     Holiday List       Feedback     Grievance / Complaints                                                                                                    |                     |
| Search HSN / Service Classification Code     Holiday List       Feedback     Grievance / Complaints                                                                                                    |                     |
| Feedback Grievance / Complaints                                                                                                    |                     |
|                                                                                                    |                     |
| Generate User Id for Advance Ruling Furnish Letter of Undertaking (LUT)                                                                                                    |                     |
| View My Submitted LUTs Locate GST Practitioner (GSTP)                                                                                                    |                     |
| Engage / Disengage GST Practitioner (GSTP) ITC02-Pending for action                                                                                                    |                     |

2. Additional Notices and Orders page is displayed. Click the View hyperlink to go to the Case Details screen of the issued Notice/Order.

| Type of Notice/Order         | Description                                   | Ref ID          | Date of Issuance | Action |
|------------------------------|-----------------------------------------------|-----------------|------------------|--------|
| DEFERRED/PAYMENT INSTALMENTS | Application Id AD181118000051S Approved       | ZA1811180001137 | 15/11/2018       | View   |
| SCRUTINY OF RETURNS          | Order to drop proceedings in Form GST ASMT-12 | ZA181118000108Y | 15/11/2018       | View   |
| RESTORATION OF ATTACHMENT    | Notice for seeking additional information     | ZA1811180001054 | 14/11/2018       | View   |
| RESTORATION OF ATTACHMENT    | Notice for seeking additional information     | ZA1811180001038 | 14/11/2018       | View   |
| RESTORATION OF ATTACHMENT    | Notice for seeking additional information     | ZA181118000094Z | 14/11/2018       | View   |
| Appeal by Higher Authority   | Remand Instructions Issued                    | ZA1811180000840 | 12/11/2018       | View   |
| APPEAL EFFECTS               | Show cause notice for Remanded Cases          | ZA1811180000717 | 09/11/2018       | View   |
| Appeal by Higher Authority   | Appeal Initiated                              | NA              | 09/11/2018       | View   |
| APPEAL EFFECTS               | Issuance of Reminder                          | ZA1811180000709 | 09/11/2018       | View   |
| APPEAL EFFECTS               | Intimation of Adjournment                     | ZA1811180000695 | 09/11/2018       | View   |

<u>Note:</u> All orders/notices are displayed in descending order. You can search for the orders/notices you want to view using the Navigation buttons provided below.

3. Case Details page is displayed. The **NOTICES** tab is selected by default. Click the tabs provided on the left hand side of the page to view more details about each tab.

| ARN<br>AD181118000039E |                                          | GSTIN/UIN/Temporary ID Date Of Application/Case Creation<br>18AJIPA1572EAZB 09/11/2018 |               | Status<br>Reply furnished, pending for<br>order by tax officer |                  |                   |                                 |
|------------------------|------------------------------------------|----------------------------------------------------------------------------------------|---------------|----------------------------------------------------------------|------------------|-------------------|---------------------------------|
| NOTICES                | Туре                                     | Reference<br>Number                                                                    | Issue<br>Date | Due Date<br>to Reply                                           | Personal Hearing | Section<br>Number | Attac                           |
| REPLIES                | NOTICE FOR<br>FRAMING<br>ORDER(REMANDED) | ZA1811180000717                                                                        | 09/11/2018    | 09/11/2018                                                     | No               | 123               | caputr<br>AE_NOTICE_ZA181118000 |

4. To view issued Notices related to the case, on the **Case Details** page of that particular Case ID, select the **NOTICES** tab, if it is not selected by default. This tab displays all the notices (Reminder/Adjournment/Notice for Framing Order) issued by A/A to you. Scroll to the right and click the document name(s) in the **Attachments** section of the table to download into your machine and view them.

| Das | Dashboard > Additional Notices and Orders > Case Details |                                          |                                                  |               |                                                   |                  |                   |                                                                |  |
|-----|----------------------------------------------------------|------------------------------------------|--------------------------------------------------|---------------|---------------------------------------------------|------------------|-------------------|----------------------------------------------------------------|--|
|     | ARN<br>AD1811180000                                      | G<br>371                                 | GSTIN/UIN/Temporary ID Date C<br>18AJIPA1572EAZB |               | Date Of Application/Case Creation<br>09/11/2018 R |                  | Reply             | Status<br>Reply furnished, pending for<br>order by tax officer |  |
|     | NOTICES                                                  | Туре                                     | Reference<br>Number                              | Issue<br>Date | Due Date<br>to Reply                              | Personal Hearing | Section<br>Number | Atta                                                           |  |
|     | ORDERS                                                   | REMINDER                                 | ZA1811180000709                                  | 09/11/2018    | 09/11/2018                                        | No               | 123               | Cap<br>AE_REMINDER_ZA181118(                                   |  |
|     |                                                          | ADJOURNMENT                              | ZA181118000069S                                  | 09/11/2018    | 09/11/2018                                        | No               | 123               | Cap                                                            |  |
|     |                                                          | NOTICE FOR<br>FRAMING<br>ORDER(REMANDED) | ZA181118000067W                                  | 09/11/2018    | 09/11/2018                                        | No               | 123               | Cap<br>AE_NOTICE_ZA18111800                                    |  |
|     |                                                          | 4                                        |                                                  |               |                                                   |                  |                   | Þ                                                              |  |

#### Go back to the Main Menu

## B. Take action using REPLIES tab of Case Details screen: View/Add your reply to the issued Notice

To view or add your reply to the issued Notice, perform following steps:

1. On the **Case Details** page of that particular Case ID, select the **REPLIES** tab. This tab will display the replies you will file against the Notices issued by A/A. To add a reply, click **ADD REPLY** and select **NOTICE FOR FRAMING ORDER (REMANDED)**.

| ARN<br>AD10111800001 | .46                   | SSTIN/UIN/Temporary 1<br>10AJIPA1572EF1J | D Date Of     | Application/Case Creation<br>06/11/2018 | Pending | Status<br>for reply by taxpa |
|----------------------|-----------------------|------------------------------------------|---------------|-----------------------------------------|---------|------------------------------|
| NOTICES              | ADD REPLY +           |                                          |               |                                         |         |                              |
| REPLIES              | NOTICE FOR<br>FRAMING | d Against                                | Reply Date/Ph | Option for Personal H                   | earingy | Attachments                  |
|                      |                       | D)                                       |               |                                         |         |                              |

Note: Current Status as displayed is "Pending for reply by taxpayer". It will change once you give your reply.

2. **REPLY** page is displayed. The following fields are auto-populated—**Type**, **Date of SCN**, **SCN Ref No**. Enter details in the other fields as mentioned in the following steps. To go to the previous page, click **BACK**.

| NOTICES |                                                                                                    | • indicates mandatory fields                                                       |
|---------|----------------------------------------------------------------------------------------------------|------------------------------------------------------------------------------------|
| REPLIES | Туре                                                                                                | Date Of SCN                                                                        |
| ORDERS  | NOTICE FOR FRAMING ORDER(REMANDED)                                                                  | 09/08/2018                                                                         |
|         | SCN Ref No                                                                                          | Personal Hearing Required ?                                                        |
|         | ZA180818000054Q                                                                                     | Yes                                                                                |
|         | Reply •                                                                                             |                                                                                    |
|         |                                                                                                    |                                                                                    |
|         |                                                                                                    |                                                                                    |
|         | Attachments<br>Choose File No file chosen                                                           |                                                                                    |
|         | File with PDF/JPEG format is only allowed                                                           |                                                                                    |
|         | <b>()</b> Maximum 4 files and 5 MB for each file allowed                                            |                                                                                    |
|         | Verification                                                                                        |                                                                                    |
|         | I hereby solemnly affirm and declare that the in<br>best of my knowledge and belief and nothing has | nformation given herein above is true and correct to the been concealed therefrom. |
|         | Name of Authorized Signatory •                                                                      | Place •                                                                            |
|         | ANGAD ARORA                                                                                         | Enter Place                                                                        |
|         | Designation / Status                                                                                | Date                                                                               |
|         | Manager                                                                                             | 29/08/2018                                                                         |
|         | <b>O</b> DSC is compulsory for companies and LLP.                                                   |                                                                                    |
|         |                                                                                                    | BACK PREVIEW FILE                                                                  |

#### 2a. In the Personal Hearing Required? field, select Yes or No.

<u>Note</u>: This button is visible to only those taxpayers where the A/A has not called for a personal hearing in the issued notice.

2b. In **Reply** field, enter details of your reply to the issued notice.

2c. Click Choose File to upload the document(s) related to your reply, if any. This is not a mandatory field.

2d. Enter **Verification** details. Select the declaration check-box and select the name of the authorized signatory. Based on your selection, the fields **Designation/Status** and **Date** (current date) gets auto-populated. Enter the name of the place where you are filing this reply.

| Name of Authorized Signatory • | Place •    |
|--------------------------------|------------|
| ANGAD ARORA T                  | Delhi      |
| Designation / Status           | Date       |
| Manager                        | 1//08/2018 |

2e. Click **PREVIEW** to download and review your reply. Once you are satisfied, click **FILE**.

| 1. GSTIN                                                         | 18AJIPA1572EAZB                                                     |                                                       |
|------------------------------------------------------------------|---------------------------------------------------------------------|-------------------------------------------------------|
| 2. Legal name                                                    | ANGAD JASBIRSINGH /                                                 | ARORA                                                 |
| 3. Trade name, if any                                            | Angad Provision                                                     |                                                       |
| 4. Details of notice vide which additional<br>information sought | Notice No.:<br>ZA1811180000717                                      | Notice date:<br>09/11/2018                            |
| 5. Reply                                                         |                                                                     | ·                                                     |
| Everything is okay                                               |                                                                     |                                                       |
| 6. Documents filed                                               |                                                                     |                                                       |
| NA                                                               |                                                                     |                                                       |
|                                                                  | Signature of Au<br>Name: ANGAD                                      | thorized Signatory<br>ARORA                           |
|                                                                  | Signature of Au<br>Name: ANGAD<br>Designation / S<br>Date: 14/11/20 | nthorized Signatory<br>ARORA<br>Itatus: Manager<br>18 |
|                                                                  | Signature of Au<br>Name: ANGAD<br>Designation / S<br>Date: 14/11/20 | nthorized Signatory<br>ARORA<br>Status: Manager<br>18 |

3. Submit Application page is displayed. Click SUBMIT WITH DSC or SUBMIT WITH EVC.

| Dashboard                          | Submit Application                                                                             |                                                                                                    | English                                                                                         |
|------------------------------------|------------------------------------------------------------------------------------------------|----------------------------------------------------------------------------------------------------|-------------------------------------------------------------------------------------------------|
|                                    | GSTIN                                                                                          | Legal Name                                                                                                    | Trade Name                                                                                      |
|                                    | 18AJIPA1572EAZB                                                                                | ANGAD JASBIRSINGH ARORA                                                                                                    | Angad Provision                                                                                 |
|                                    |                                                                                                |                                                                                                    |                                                                                                 |
| Digital si<br>electroni            | gnatures are governed by the provision:<br>c records [Section 2(p) of IT Act]. Affixi          | Warning<br>s of Information Technology Act, 2000 ("IT Act") and rules<br>ng digital signature on any document herein is deemed to | s made thereunder. It is a mode of authenticating<br>be equivalent to affixing hand written     |
| signature<br>punishab<br>electroni | e/mark on such information/document (<br>ole offence under IT Act (Section 66 C).<br>c record. | Section 5 of IT Act). Fraudulently/Dishonestly making use<br>Before attaching your digital signature certificate, please          | e of any other person's digital signature is a<br>be certain that you wish to authenticate this |
| ODSC is                            | compulsory for Companies & LLP                                                                 |                                                                                                    |                                                                                                 |
| Facing                             | problem using DSC? Click here for help                                                         | )                                                                                                    |                                                                                                 |
|                                    |                                                                                                |                                                                                                    | SUBMIT WITH DSC SUBMIT WITH EVC                                                                 |

4. **Notices and Orders** page is displayed with the generated Reference number. Also, you will receive an acknowledgement intimation on your registered email and SMS, along with the generated Reference number. To download the filed reply, click the **Click here** hyperlink. Then, click **OK**.

| D | ashboard > Notices and Orders                                                                                   |    |
|---|----------------------------------------------------------------------------------------------------|----|
|   | Your reply has been filed against Ref. no ZA1808180001001 dated 13/08/2018. To download the document Click here |    |
|   |                                                                                                    | ок |

5. The updated **REPLIES** tab is displayed, with the record of the filed reply in a table and with the **Status** updated to "**Reply furnished**, **Pending for order by tax officer**". You can also click the documents in the **Attachments** section of the table to download them.

| ARN<br>Ad1811180000391 | GSTI<br>E 18          | N/UIN/Temporary ID<br><b>AJIPA1572EAZB</b> | Date             | Of Applicatio<br>09/11/           | n/Case Creation<br><b>2018</b> | Status<br>Reply furnished, pending for<br>order by tax officer |
|------------------------|-----------------------|--------------------------------------------|------------------|-----------------------------------|--------------------------------|----------------------------------------------------------------|
| NOTICES                | ADD REPLY ▼           |                                            |                  |                                   |                                |                                                                |
| REPLIES<br>ORDERS      | Туре                  | Reply filed<br>Against                     | Reply<br>Date/Ph | Option for<br>Personal<br>Hearing | ^                              | ttachments                                                     |
|                        | NOTICE FOR<br>FRAMING | ZA1811180000717                            | 09/11/2018       | Y                                 | AE_REPLY_ZA18111               | 30000717_20181114101401.pdf                                    |

# C. Take action using ORDERS tab of Case Details screen: View Order Issued Against Your Case

To download order issued against your case, perform following steps:

1. On the **Case Details** page of that particular Case ID, click the **ORDERS** tab. This tab provides you an option to view the issued order, with all its attached documents, in PDF mode. Click the document(s) in the **Attachments** section of the table to download and view them.

| ashboard > Additiona<br>ARN<br><b>AD18111800</b> 0 | I Notices and Orders > Case Det<br>GSTIN/U<br>0039E 18AJ | ails<br>JIN/Temporary ID<br>IPA1572EAZB | Date Of Appli<br><b>09</b> , | cation/Case Creation<br>/11/2018 | Status<br>Order issued against remanded<br>cases |
|----------------------------------------------------|----------------------------------------------------------|-----------------------------------------|------------------------------|----------------------------------|--------------------------------------------------|
| NOTICES                                            | Туре                                                     | Order Number                            | Order<br>Date                | A                                | Attachments                                      |
| REPLIES<br>ORDERS                                  | ORDER AGAINST REMAND<br>CASES                            | ED ZA181118000120C                      | 15/11/2018                   | AE_Remanded_ZA1811               | 01test.pdf<br>118000120C_20181115085452.pdf      |

#### Note:

1. Once Order is issued against a remanded ARN/Case ID u/s 73/74/76, following actions take place on the GST Portal:

- ARN/Case ID Status is updated to "Order issued against remanded cases".
- Intimation of the issue of the Order is sent to the concerned taxpayer via his/her email ids and SMS.
- Dashboard of Taxpayer is updated with the record of the issued Order and Form GST-DRC-07. Taxpayer can view the issued Order and Form GST-DRC-07 from the following navigation: Services > User Services > View Additional Notices/Orders > View > Case Details.
- Electronic liability register and Demand & Collection Register (DCR) will be updated with the new order issued by A/A (as amended/ modified through order issued in remand back cases and summary of the order in Form GST DRC-07). Original demand will be nullified at the time of issuance of order in remand back cases. Tax Officer can also nullify the demand through "Quash Existing Demand" functionality before issuing this order.
- New demand ID will be created as per ID master data (which will be order reference no.)
- Electronic liability register of the taxpayer will also get updated with the demand specified in the order i.e. with new demand created (new order ref. no.).

### 2. Once Order is issued against a remanded ARN/Case ID other than the ones u/s 73/74/76, following actions take place on the GST Portal:

- ARN/Case ID Status is updated to "Order issued against remanded cases".
- Intimation of the issue of the Order is sent to the concerned taxpayer via his/her email ids and SMS.
- Dashboard of Taxpayer is updated with the record of the issued Order. Taxpayer can view the issued Order from the following navigation: Services > User Services > View Additional Notices/Orders > View > Case Details.
- Electronic liability register and Demand & Collection Register (DCR) will be updated with the new order issued by A/A (as amended/ modified through order issued in remand back cases). Original demand will be nullified at the

time of issuance of order in remand back cases. Tax Officer can also nullify the demand through "Quash Existing Demand" functionality before issuing this order.

- New demand ID will be created as per ID master data (which will be order reference no.)
- Electronic liability register of taxpayer will also get updated with the demand specified in the order i.e. with new demand created (new order ref. no.).

### 3. Once Form GST APL-04 Order is issued (in the proceedings for Appeal Effects) against an ARN/Case ID, following actions take place on the GST Portal:

- ARN/Case ID Status is updated to "Summary of demand APL-04 issued".
- Intimation of the issue of the Order is sent to the concerned taxpayer via his/her email ids and SMS.
- Dashboard of Taxpayer is updated with the record of the issued Order. Taxpayer can view the issued Order from the following navigation: Services > User Services > View Additional Notices/Orders > View > Case Details.
- Electronic liability register and DCR will be updated with the new demand as amended/ modified through Form GST APL-04. Original demand will be reversed at the time of issuance of Form GST APL-04.

Go back to the Main Menu